## HOW TO: Upload Results to Sport80

## Step 1: Download the <u>results template</u>

## Step 2: Fill out template categories (do not add or change the template)

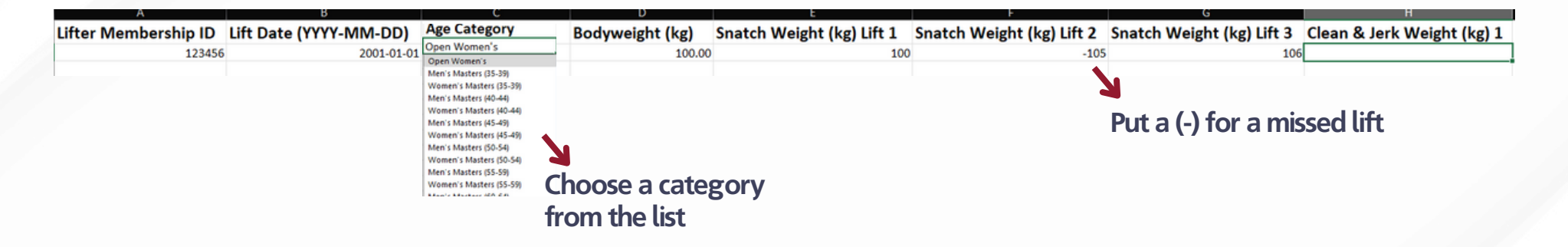

Step 3: Click "Results Submission" in your meet sanction and click upload

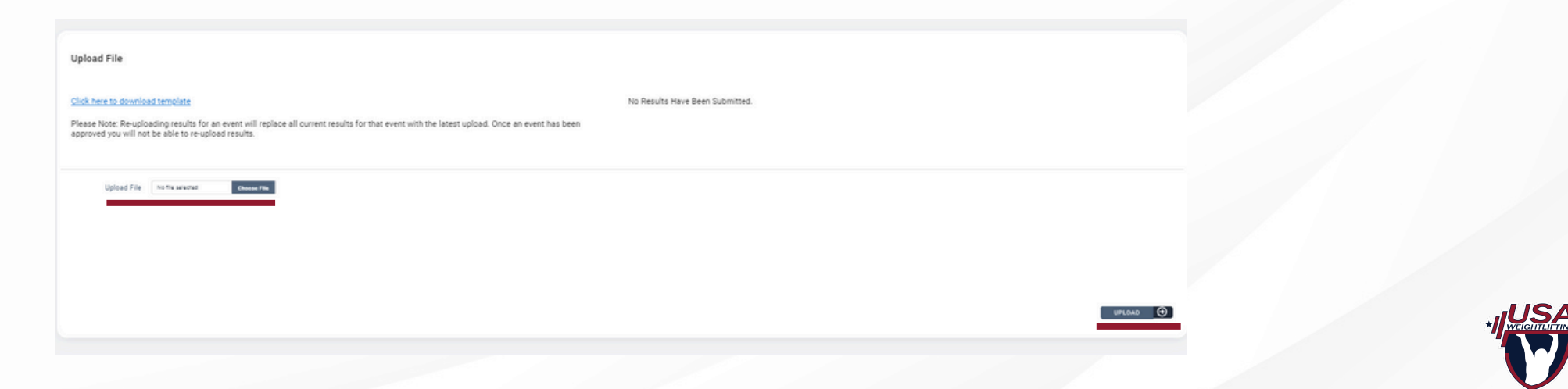

## **Troubleshooting Tips:**

1. The template is text sensitive, do not use copy/paste

- 2. Ensure the membership id# is correct and matches the information in the athletes profile
- 3. Ensure the excel file is closed before you click upload

Still need help? Email us at <u>usaw@usaweightlifting.org</u>